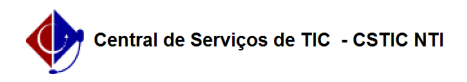

## [como fazer] Como responder a um chamado através do Sistema de Atendimento da CSTIC

06/07/2025 00:48:35

|                                                                                                    |                                                                           |                     | Imprimir artigo da FAQ   |
|----------------------------------------------------------------------------------------------------|---------------------------------------------------------------------------|---------------------|--------------------------|
| Categoria:                                                                                                    | CSTIC - Central de Serviços de TIC                                        | Votos:              | 0                        |
| Estado:                                                                                                    | público (todos)                                                           | Resultado:          | 0.00 %                   |
|                                                                                                    |                                                                           | Última atualização: | Dom 08 Nov 15:29:40 2020 |
|                                                                                                    |                                                                           |                     |                          |
| Palavras-chave                                                                                                    |                                                                           |                     |                          |
| responder resposta comunicação                                                                                                    |                                                                           |                     |                          |
|                                                                                                    |                                                                           |                     |                          |
| Artigo (público)                                                                                                    |                                                                           |                     |                          |
| Procedimentos                                                                                                    |                                                                           |                     |                          |
| Em algumas situações, como a confirmação da Resolução de sua demanda, pedimos<br>que você entre em contato com a CSTIC através do nosso sistema de atendimento.<br>Para isso, basta você utilizar a funcionalidade de resposta ao chamado. Ao<br>responder, uma mensagem é enviada para o atendente que, no momento, está<br>responsável pelo atendimento do seu chamado. |                                                                           |                     |                          |
| Para Responder ao chamado faça:                                                                                                    |                                                                           |                     |                          |
| 1. Acesse o Sistema de Atendimento da CSTIC em [1]https://cstic.ufpe.br                                                                                                    |                                                                           |                     |                          |
| 2. Efetue login no sistema utilizando suas credenciais de acesso (CPF e Senha<br>do UFPE ID).                                                                                                    |                                                                           |                     |                          |
| Após logar com sucesso, o sistema irá mostrar uma tela com a lista dos seus<br>chamados que estão abertos.                                                                                                    |                                                                           |                     |                          |
| <ol> <li>Selecione o chamado<br/>a lista de mensagens do</li> </ol>                                                                                                    | que deseja responder. Ao selecionar, o sistema mostrará<br>chamado.       |                     |                          |
| <ol> <li>Na última mensagem,<br/>resposta aparecerá.</li> </ol>                                                                                                    | que estará sendo mostrada, clique no botão e a tela de                    |                     |                          |
| 5. Escreva sua mensage                                                                                                    | n e clique em Enviar.                                                     |                     |                          |
| 6. Pronto, sua mensagen<br>responsável pelo atendir                                                                                                    | n foi enviada ao atendente que, no momento, está<br>nento do seu chamado. |                     |                          |
| <ol> <li>https://cstic.ufpe.b</li> </ol>                                                                                                    |                                                                           |                     |                          |